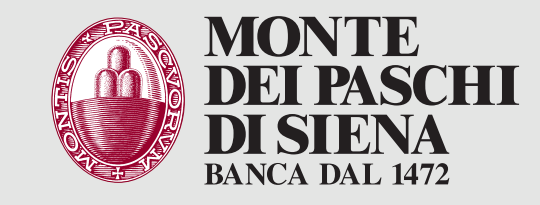

# Versamento assegni presso ATM

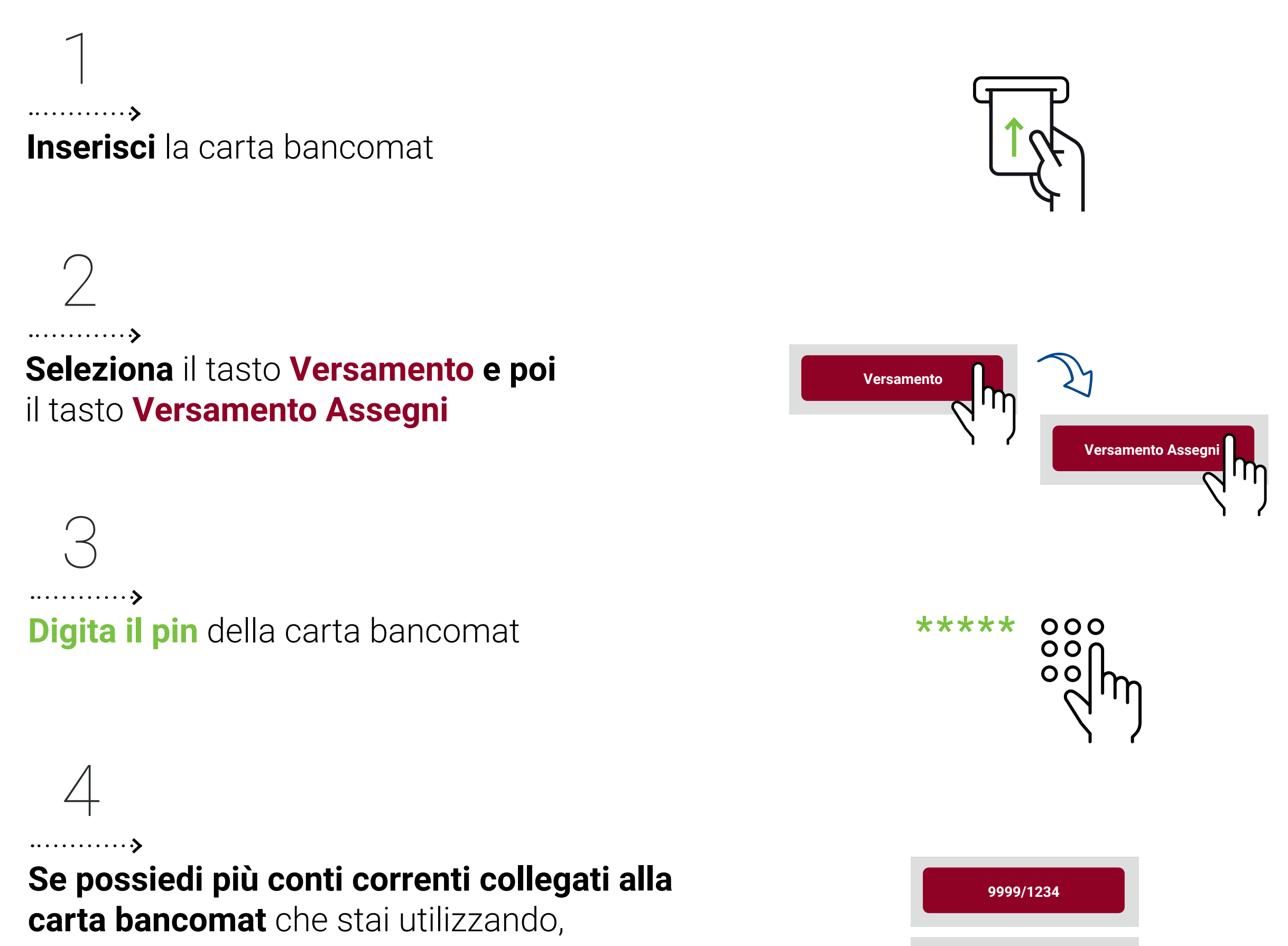

seleziona il conto corrente

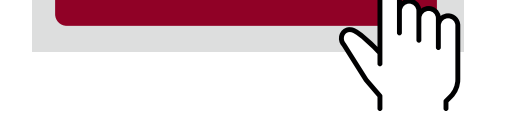

999/5678

••••••

## Attendi che la luce sulla bocchetta di inserimento si illumini ed inserisci un assegno alla volta

Ricorda di:

### firmare l'assegno sul retro compilare data e luogo di emissione NON inserire assegni legati

con elastici o graffette

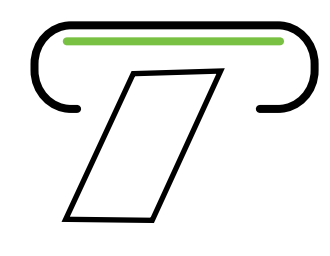

Digita data e importo dell'assegno e seleziona Versa (Se non hai firmato l'assegno sul retro seleziona il tasto «Recupera ultimo assegno inserito», altrimenti verrà escluso dal versamento)

Verifica i dati dell'assegno e seleziona: Altri assegni per continuare con il versamento e ripeti step 5, 6 e 7

(puoi ripetere gli step 5, 6 e 7 più volte)

### oppure

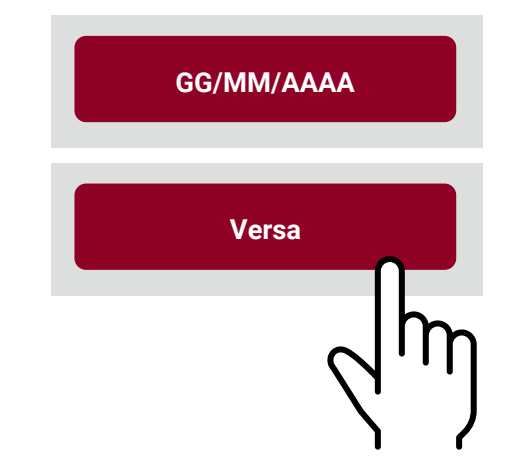

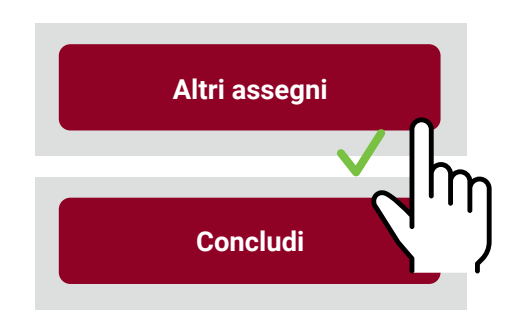

## Concludi per terminare e passa allo step 8

...... Verifica i dati del versamento e seleziona Concludi

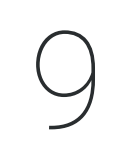

Puoi inserire una descrizione (visibile sullo scontrino di versamento e sull'estratto conto)

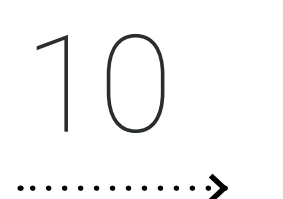

Puoi scegliere di:

- stampare lo scontrino
- riceverlo per email
- visualizzarlo nella sezione Documenti Digitali del Digital Banking

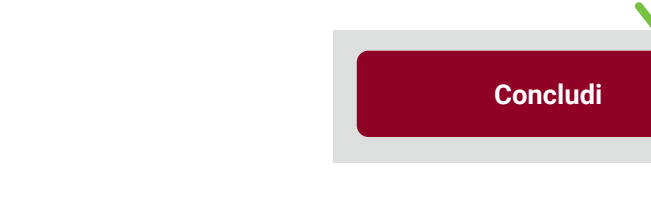

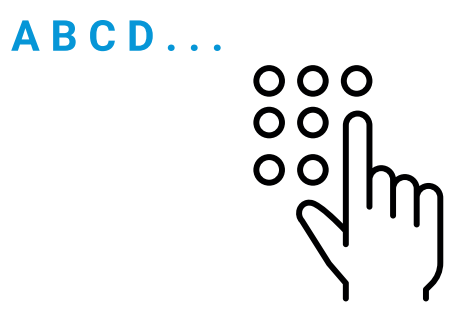

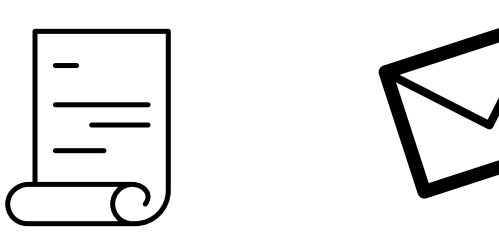

·····**›** 

Ritira lo scontrino se hai scelto la stampa oppure

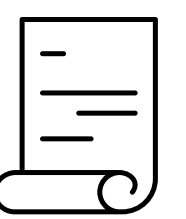

### visualizzerai la conferma dell'invio

se hai scelto email o altra modalità

12 ····**› Ritira la carta** entro 30 secondi

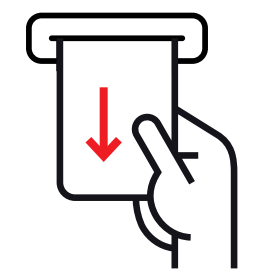